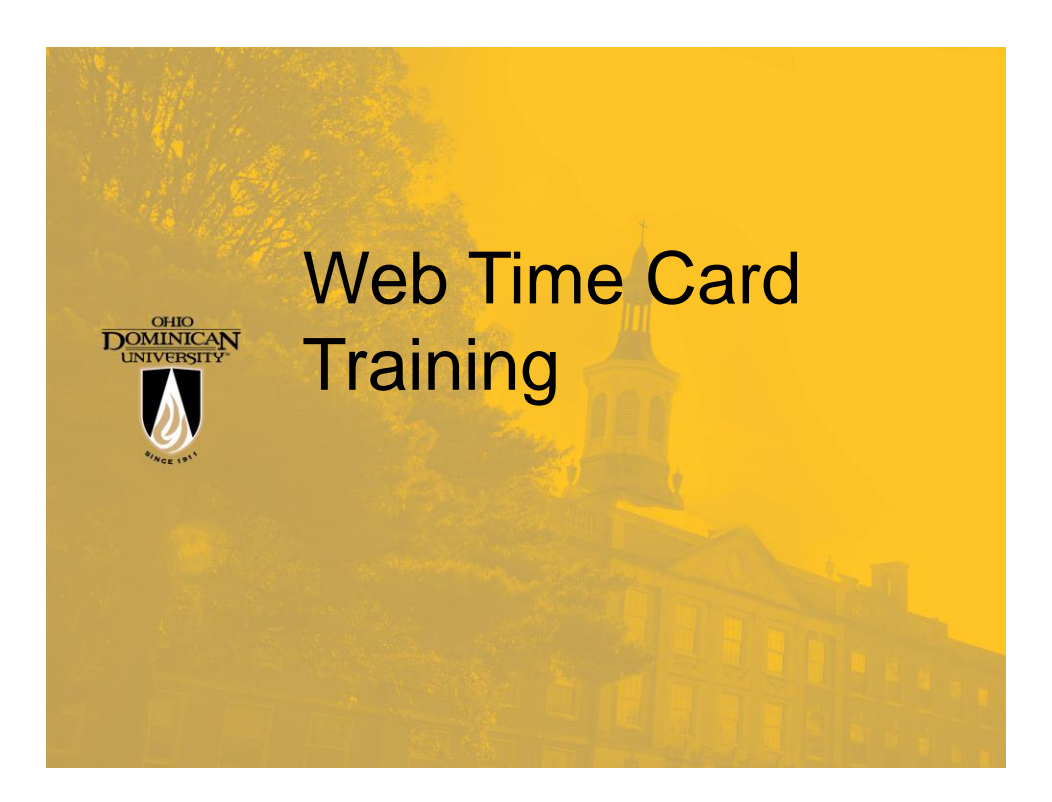

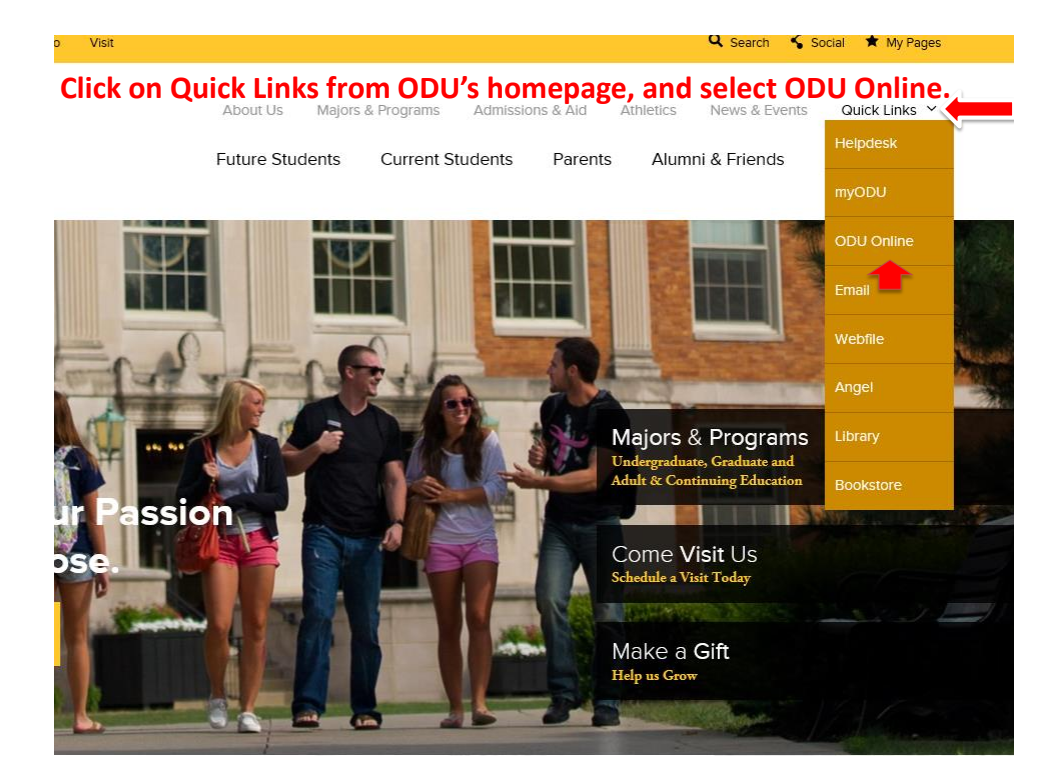

| C WebAdvisor Main Menu - Internet Explorer                                                                                                    |                                                         |
|----------------------------------------------------------------------------------------------------|---------------------------------------------------------|
| 🔄 😔 💌 🕼 https://educnline.ohiodominican.edu/WebAdvisor/WebAdvisor?TYPE=MBPID=CORE-WEMADMATOKENIDX=18 🔎 📕 🍫 🚾 Portal Logout                                                                                                    | G WebAdvisor Main Menu X                                |
| Elle Edit View Favorites Tools Help                                                                                                    |                                                         |
| 🙀 📴 Suggested Sites 🔹 👖 Library Dept. Homepage 🗿 ODU Computer Helpdesk 🧃 Webfile 🗿 Webmail 🗿 Web Site Gallery 👻 ADP ODU 🗿 AWGEL                                                                                                    |                                                         |
|                                                                                                    |                                                         |
| Login with your COU issued user ID and password. If you have forgotten or need to change your password click <u>trace.</u><br>Please call the COU Helpidesk at 614-253-3633, or kull free at 888-251-0773, if you need assistance. Thank you |                                                         |
| Welcome Guest!<br>2015-2015 Course Catalog Click Here<br>2013-2013 Course Catalog Click Here<br>2013-2013 Course Catalog Click Here<br>2013-2013 Course Catalog Click Here<br>For catalogs Cating back to 2005 <u>Click Here</u>             | Students<br>Faculty<br>Employees<br>Search for Sections |
|                                                                                                    | Log in   Main Menu   Cont/                              |
| <                                                                                                    |                                                         |
|                                                                                                    |                                                         |

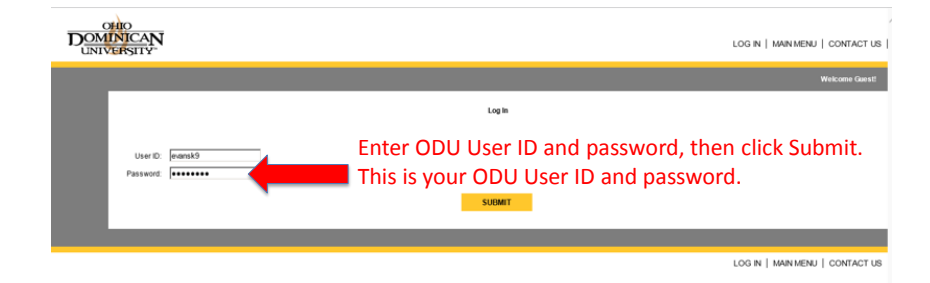

| Monor Main Menu - Infernet Explorer                                                                                                    | ×                                                                                                    |
|----------------------------------------------------------------------------------------------------|----------------------------------------------------------------------------------------------------|
| 🗢 🖉 http://ddddeise.ddm/interviewb.dow/interviewb.dow/interviewb                                         |                                                                                                    |
| B years parents [odi gep<br>investition - Therefore herean and a constraint interaction of the state of the state of the s                                       |                                                                                                    |
|                                                                                                    | Â                                                                                                    |
| the second second s                                                                                                    |                                                                                                    |
| tere call Flore Calling Cite Large<br>2010 Course Calling Cite Large<br>2013 Course Calling Cite Large<br>2013 Course Calling Cite Large<br>2013 Course Calling Cite Large<br>2013 Course Calling Cite Large<br>2013 Course Calling Cite Large<br>2013 Course Calling Cite Large<br>2013 Course Calling Cite Large<br>2013 Course Calling Cite Large<br>2013 Course Calling Cite Large<br>2013 Course Calling Cite Large<br>2014 Course Calling Cite Large<br>2015 Cite Large Cite Large<br>Course Calling Cite Large<br>2015 Cite Large Cite Large<br>2017 Cite Course Calling Cite Large<br>2018 Cite Large Cite Large Cite Large<br>2018 Cite Large Cite Large Cite Large<br>2018 Cite Large Cite Large Cite |                                                                                                    |
| LOG IN   MAIN MENU   CONTACT US                                                                                                    | 1                                                                                                    |
|                                                                                                    | ~                                                                                                    |
|                                                                                                    | All the state is the state is the state i |

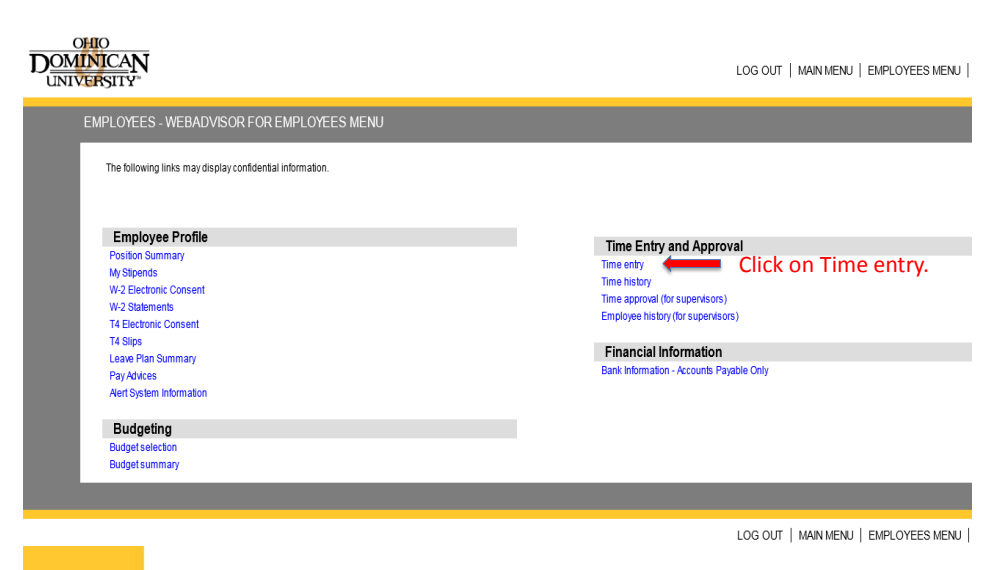

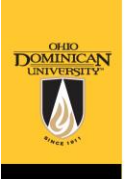

|                            | ntenet Selorer                                                                                                    |
|----------------------------|----------------------------------------------------------------------------------------------------|
| <b>)</b> () <b>•</b> () () | http://odublew.dev/TestWeb&doso/Web&doso/Web&dos |
| e Edit Yew                 | Fayontes Look 1990                                                                                                    |
| Suggested :                | Ses • (I) Ubrary Dept. Homepage @ COD Computer Heipberk @ Wether @ Wether @ |
|                            | NILOS<br>INICAN<br>VERVILTY" LOG OUT   MAIN MENU   EMPLOYEES MENU   HELP   COM<br>VERVILTY"                                                                                                    |
|                            | EMPLOYEES Web                                                                                                    |
|                            | Time entry                                                                                                    |
|                            | Choose Only One Pay Period Start Date Pay Period End Date Position Title Start Date Department Supervisor Location Complete By Date   Image: Choose Only One 11/29/15 12/12/15 Administrative Aesistant 12/12/06 Athetics Krystina IAL Lamb 12/15/15/06/00PM                                                                                                    |
|                            | SUEMIT                                                                                                    |
|                            |                                                                                                    |
|                            |                                                                                                    |
| 1. C                       | Lick box for "Choose Only One". This is to select the timecard you would like to modify.                                                                                                    |
| 2. T                       | רופא click the Submit button.                                                                                                    |
|                            |                                                                                                    |
|                            |                                                                                                    |
|                            | Note: There can be more than one time card to choose from if                                                                                                    |
|                            | Note: There can be more than one time card to choose from if                                                                                                    |
|                            | Note: There can be more than one time card to choose from if you have more than one position (usually students), and /or if                                                                                                    |
|                            | Note: There can be more than one time card to choose from if you have more than one position (usually students), and /or if you have not completed your time card from the previous pay                                                                                                    |

| - injii i                                    | 1                     |                   |                                          |           |             |            |                  |                   | LOG OUT   N  | /AIN MENU  |
|----------------------------------------------|-----------------------|-------------------|------------------------------------------|-----------|-------------|------------|------------------|-------------------|--------------|------------|
| EMPLOYEE                                     | S                     |                   |                                          |           |             |            |                  |                   |              |            |
| Note: Ente                                   | r Time In and Ti      | ime Out with eith | eran 'AWfor'                             | РМ.       |             |            | Time Entry       | ,                 |              |            |
| Position                                     | n Title               | Pay Period I      | End Date                                 | Pay Cycle | Department  | Location   | Supervisor       | Complete Entry By |              |            |
| Administr                                    | ative Assistant       |                   | 12/12/15                                 | Bi-Weekly | Athletics   |            | Krystina M. Lamb | 12/15/15 06:00PM  |              |            |
| Leave T                                      | Vpe                   | Leave Ba          | lance                                    |           |             |            |                  | T                 |              |            |
| Annual Le                                    | ave                   |                   | 187.50                                   |           |             |            |                  |                   |              |            |
| Sick                                         |                       |                   | 495.00                                   |           |             |            | Dead             | line for time     | card to b    | be         |
| Personal                                     | Day - 7 1/2 Hou       | Irs               | <sup>7.50</sup> completed and submitted. |           |             |            |                  |                   |              |            |
|                                              |                       |                   |                                          |           |             |            |                  |                   |              |            |
| Date                                         | Day                   | Time In           | Time O                                   | ut Annual | Leave Hours | Sick Hours | s Other Time     | Hours Other Time  | Types        | Insert Lin |
| 11/29/15                                     | Sunday                |                   |                                          |           |             |            |                  |                   | $\checkmark$ |            |
| 11/29/15                                     | Sunday                |                   |                                          |           |             |            |                  |                   | $\checkmark$ |            |
| 11/30/15                                     | Monday                |                   |                                          |           |             |            |                  |                   | $\checkmark$ |            |
| 11/30/15                                     | Monday                |                   |                                          | _         |             |            | 1                |                   | ~            |            |
| 12/01/15                                     | Tuesday               |                   |                                          | -         |             |            |                  |                   | $\checkmark$ |            |
| 40.04/45                                     | Tuesday               |                   |                                          | -         |             |            | 1                |                   | $\checkmark$ |            |
| 12/01/15                                     | Wednesday             |                   |                                          |           |             |            |                  |                   |              |            |
| 12/01/15                                     |                       |                   |                                          |           |             |            |                  |                   |              |            |
| 12/02/15                                     | Wednesday             |                   |                                          |           |             |            |                  |                   | ·            |            |
| 12/01/15<br>12/02/15<br>12/02/15<br>12/03/15 | Wednesday<br>Thursday |                   |                                          |           |             |            |                  |                   |              |            |

| Date     | Day       | Time In | Time Out | Annual Leave Hours | Sick Hours | Other Time Hours | Other Time Types | Insert Line |
|----------|-----------|---------|----------|--------------------|------------|------------------|------------------|-------------|
| 11/29/15 | Sunday    |         |          |                    |            |                  | ×                |             |
| 11/29/15 | Sunday    |         |          |                    |            |                  | ~                |             |
| 11/30/15 | Monday    | 8:30a   | 12:30p   |                    |            |                  | ×                |             |
| 11/30/15 | Monday    | 1:30p   | 4:30p    |                    |            |                  | ~                |             |
| 12/01/15 | Tuesday   |         |          |                    |            |                  | ×                |             |
| 12/01/15 | Tuesday   |         |          |                    |            |                  | ~                |             |
| 12/02/15 | Wednesday |         |          |                    |            |                  | ×                |             |
| 12/02/15 | Wednesday |         |          |                    |            |                  | V                |             |

In this example, the employee worked 8:30a.m. to 4:30p.m. and took one hour lunch from 12:30p.m. to 1:30p.m. for a total of 7 hours worked.

You must enter an "a" for a.m. and a "p" for p.m. for the system to calculate appropriately.

You must also be sure to type a colon between hours and minutes (unless recording whole hours).

## This is the bottom half of the web time card.

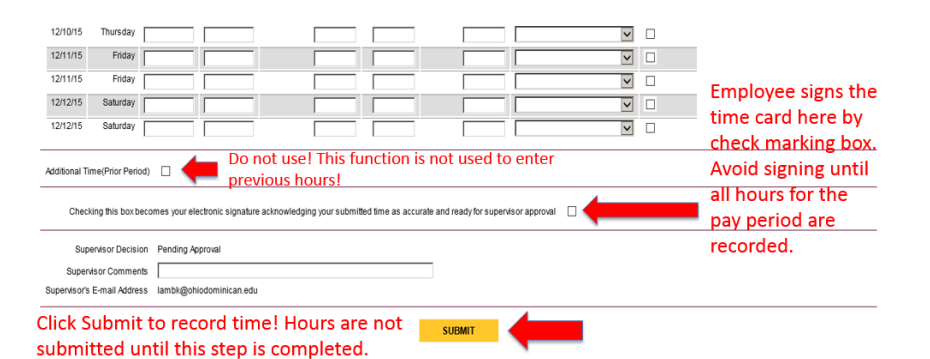

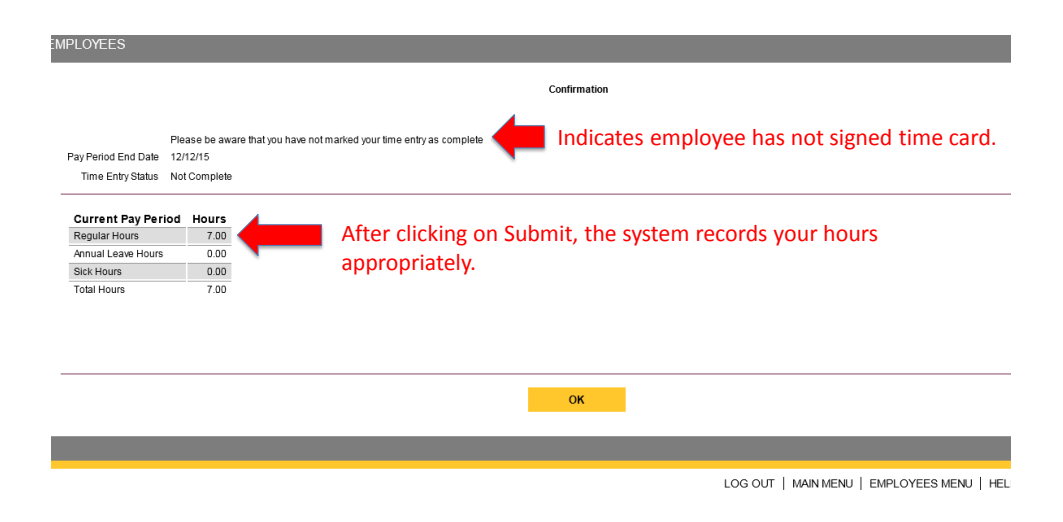

|          |          |           |         |          | Enter<br>vacation<br>hours in<br>this<br>column. | Ente<br>sick<br>hou<br>this<br>colu | er<br>rs in<br>Imn. | Enter applic<br>other times<br>"Other Time<br>column and<br>with approp<br>leave type fi<br>drop down n | able<br>in the<br>Types"<br>label<br>riate<br>rom the<br>menu. |
|----------|----------|-----------|---------|----------|--------------------------------------------------|-------------------------------------|---------------------|----------------------------------------------------------------------------------------------------|----------------------------------------------------------------|
|          | Date     | Day       | Time In | Time Out | Annual Leave Hours                               | Sick Hours                          | Other Time Hours    | Other Time Types                                                                                        | Insert Line                                                    |
|          | 11/29/15 | Sunday    |         |          |                                                  |                                     |                     | <u> </u>                                                                                                |                                                                |
|          | 11/29/15 | Sunday    |         |          |                                                  |                                     |                     | ĽĽ                                                                                                    |                                                                |
|          | 11/30/15 | Monday    | 08:30AM | 12:30PM  |                                                  |                                     |                     |                                                                                                    |                                                                |
|          | 11/30/15 | Monday    | 01:30PM | 04:30PM  |                                                  |                                     |                     |                                                                                                    |                                                                |
|          | 12/01/15 | Tuesday   |         |          |                                                  |                                     |                     | Personal Time                                                                                           |                                                                |
|          | 12/01/15 | Tuesday   |         |          |                                                  |                                     |                     | Holiday                                                                                                 |                                                                |
|          | 12/02/15 | Wednesday |         |          |                                                  |                                     |                     | Jury Duty                                                                                               |                                                                |
|          | 12/02/15 | Wednesday |         |          |                                                  |                                     |                     | Special                                                                                                 |                                                                |
|          | 12/03/15 | Thursday  |         |          |                                                  |                                     |                     | Holiday Overtime<br>University Closed Overtime                                                          |                                                                |
|          | 12/03/15 | Thursday  |         |          |                                                  |                                     |                     | ~                                                                                                    |                                                                |
|          | 12/04/15 | Friday    |         |          |                                                  |                                     |                     |                                                                                                    |                                                                |
|          | 12/04/15 | Friday    |         |          |                                                  |                                     |                     | ×                                                                                                    |                                                                |
| OHIO     | 12/05/15 | Saturday  |         |          |                                                  |                                     |                     | ×                                                                                                    |                                                                |
| MINICAN  | 12/05/15 | Saturday  |         |          |                                                  |                                     |                     | <b></b>                                                                                                 |                                                                |
| IVENSITY | 12/06/15 | Sunday    |         |          |                                                  |                                     |                     | ×                                                                                                    |                                                                |
|          | 12/06/15 | Sunday    |         |          |                                                  |                                     |                     | ×                                                                                                    |                                                                |
|          | 12/07/15 | Monday    |         |          |                                                  |                                     |                     | ×                                                                                                    |                                                                |

| Date     | Day       | Time In | Time Out | Annual Leave Hours | SICK Hours | Other Time Hours | Other Time Types |
|----------|-----------|---------|----------|--------------------|------------|------------------|------------------|
| 11/29/15 | Sunday    |         |          |                    |            |                  | ✓                |
| 11/29/15 | Sunday    |         |          |                    |            |                  | ×                |
| 11/30/15 | Monday    | 08:30AM | 12:30PM  |                    |            |                  |                  |
| 11/30/15 | Monday    | 01:30PM | 04:30PM  |                    |            |                  | ×                |
| 12/01/15 | Tuesday   |         |          | 8                  |            |                  |                  |
| 12/01/15 | Tuesday   |         |          |                    |            |                  | ×                |
| 12/02/15 | Wednesday | 8a      | 12p      |                    | 4          |                  |                  |
| 12/02/15 | Wednesday |         |          |                    |            |                  | <b>~</b>         |
| 12/03/15 | Thursday  | 8a      | 1p       |                    |            | 3                | Personal Time    |
| 12/03/15 | Thursday  |         |          |                    |            |                  | <b>~</b>         |
| 12/04/15 | Friday    |         |          |                    |            |                  |                  |
| 12/04/15 | Friday    |         |          |                    |            |                  | <b>~</b>         |
| 12/05/15 | Saturday  |         |          |                    |            |                  | <b>~</b>         |
| 12/05/15 | Saturday  |         |          |                    |            |                  | ✓                |

Employee will not be able to go into a negative leave balance. From the example above the employee cannot use more than 7.5 hours of personal leave or the time card will error out.

Leave balances do not apply to students.

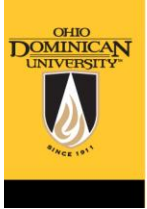

D

|                                | EMPLOYEES                                                                                                    |
|--------------------------------|----------------------------------------------------------------------------------------------------|
|                                | Confirmation                                                                                                    |
|                                | Please be aware that you have not marked your time entry as complete<br>Pay Period End Date 12/12/15<br>Time Entry Status Not Complete |
|                                | Current Pay Period Hours<br>Regular Hours 16.00                                                                                        |
|                                | Annual Leave Hours 8.00                                                                                                    |
|                                | Sick Hours 4.00                                                                                                    |
|                                | Personal Time 3.00                                                                                                    |
|                                | Total Hours 31.00                                                                                                    |
|                                | This is the summary confirmation screen that will reflect all hours entered for the pay period.                                        |
|                                | ок                                                                                                    |
|                                |                                                                                                    |
| OHIO<br>OMINICAN<br>UNIVERSITY | LOG OUT   MAIN MENU   E                                                                                                    |
| arrie 1917                     |                                                                                                    |

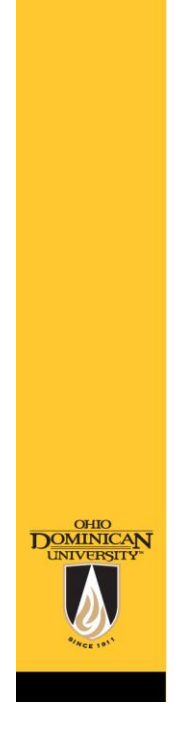

## Overview

- This is not a timeclock system. A.M. and P.M. are critically important!
- There is no military time used.
- Remember to click the "Submit" button at the bottom of your time card to record your time appropriately.
- For hourly staff, please record to the nearest quarter hour (15 minute increments, i.e. 8:07a would be 8:00a and 8:08a would be 8:15a.)
- Avoid signing time card until it is completed for the entire pay period.

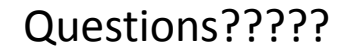

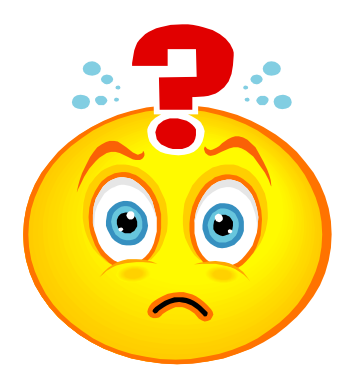

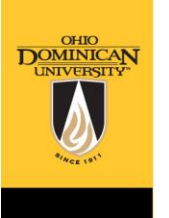

Contract Katie Farley, Payroll Administrator farleyk2@ohiodominican.edu 614.251.4748